## Guida per l'erogazione dei corsi in remoto con Microsoft Teams

L'accesso ai corsi in teledidattica erogati mediante la piattaforma Microsoft Teams richiede che l'account istituzionale del docente (<u>nome.cognome@unina.it</u>) sia stato preventivamente abilitato all'uso delle applicazioni Office365 e che lo studente **si sia iscritto al corso da seguire sul sito www.docenti.unina.it.** 

Nel caso sia necessario, procedere alla registrazione nel seguente modo:

- 1. Aprire la pagina <u>www.office.com</u>
- 2. Cliccare su "accedi"

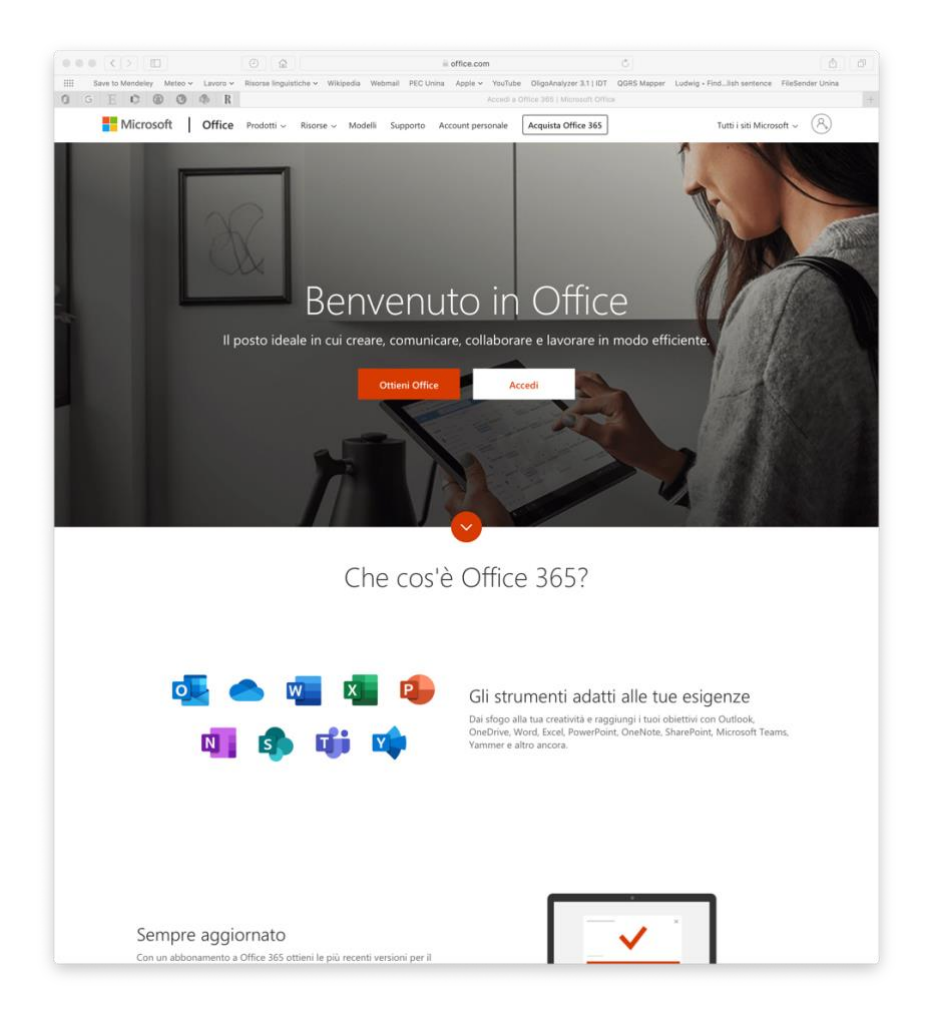

3. Digitare il proprio indirizzo email istituzionale comprensivo del suffisso @unina.it

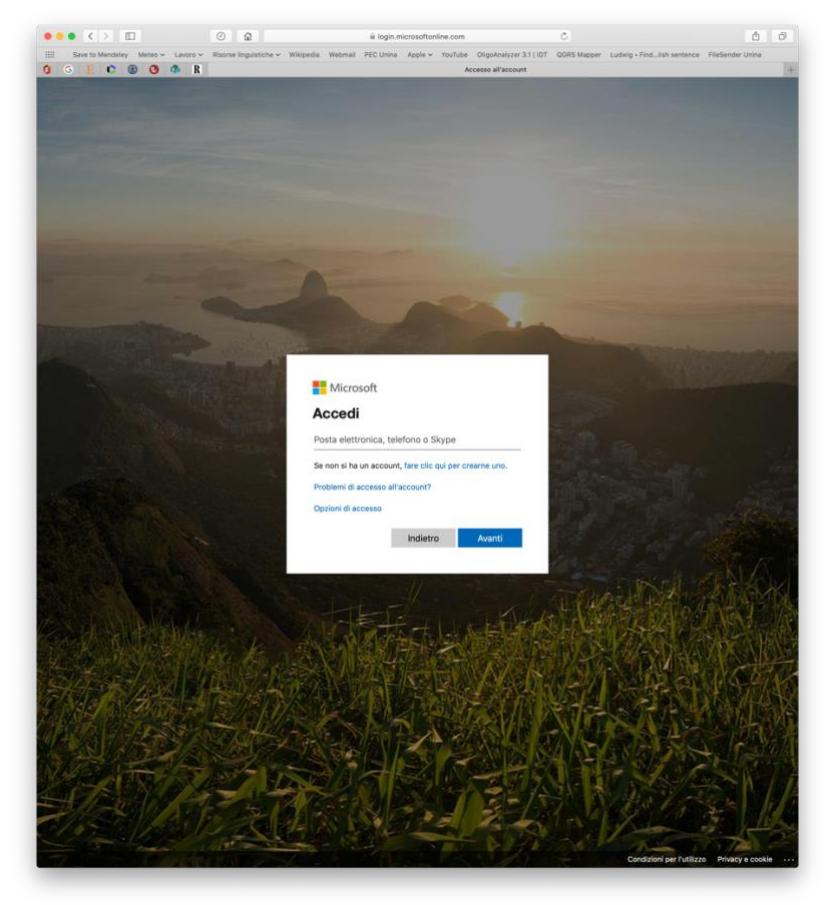

4. Nella pagina che si apre cliccare su "Clicca qui"

| ••• < > •• •                             | a é condividuurina it C                                                                                                    | 0   |
|------------------------------------------|----------------------------------------------------------------------------------------------------|-----|
| Save to Mendeley Meteo v Lavoro v Risors | e linguistiche v Wikipedia Webmail PEC Unina Apple v YouTube OligoAnalyzer 3.1 (IDT QORS Mapper Ludwig - Find…lish sentence FieSender Unin<br>Accedi |     |
|                                          | Accedi                                                                                                    |     |
|                                          | WNIVERSITADEGI STUDI DI NAPOLI<br>FEDERICO II 1 Office 365                                                                                           |     |
|                                          | Microsoft Office 365                                                                                                    | - 1 |
|                                          | Immettere nome utente e password.                                                                                                    | - 1 |
|                                          | Password:                                                                                                    | - 1 |
|                                          | Accedi Guida al Servizio                                                                                                    | - 1 |
|                                          | Iscriversi al servizio confermando la password qui: <u>Clicca Qui</u>                                                                                |     |
|                                          |                                                                                                    |     |
|                                          |                                                                                                    |     |
|                                          |                                                                                                    |     |
|                                          |                                                                                                    |     |
|                                          |                                                                                                    |     |
|                                          |                                                                                                    | - 1 |
|                                          |                                                                                                    |     |
|                                          |                                                                                                    |     |
|                                          |                                                                                                    | - 1 |
|                                          |                                                                                                    | - 1 |
|                                          |                                                                                                    | - 1 |
|                                          |                                                                                                    | - 1 |
|                                          |                                                                                                    | - 1 |
|                                          |                                                                                                    | - 1 |
|                                          |                                                                                                    | - 1 |
|                                          |                                                                                                    | - 1 |
|                                          |                                                                                                    |     |
|                                          |                                                                                                    | - 1 |
|                                          |                                                                                                    | -   |

5. Digitare il proprio codice fiscale e la password dell'email istituzionale

| IIII Save to Mendeley Meteo v | Lavoro - Risorse linguistiche - Wikipedia | a Webmail PEC Unina Apple YouTube Olig | Analyzer 3.1   IDT OGRS Mapper Ludwig + Find | lish sentence FileSender Unina |
|-------------------------------|-------------------------------------------|----------------------------------------|----------------------------------------------|--------------------------------|
| 0 G E C 🛞 🛛 🕯                 | b R                                       | Benvenu                                | uto in Unina                                 |                                |
|                               |                                           |                                        |                                              |                                |
|                               |                                           |                                        |                                              |                                |
|                               | NAPOLIFEDER                               |                                        |                                              |                                |
|                               |                                           |                                        |                                              |                                |
|                               | LOGIN RECOVERY                            |                                        |                                              |                                |
|                               | Inserisci l'identificati                  | ivo dell'utente e fai click su Submit. |                                              |                                |
|                               | c                                         | Codice Fiscale                         |                                              |                                |
|                               | Veccl                                     | hia Password                           |                                              |                                |
|                               | 7.8.2                                     | Submit Reset                           |                                              |                                |
|                               |                                           | 7.5.7                                  |                                              |                                |
|                               |                                           | 1201                                   |                                              |                                |
|                               | UNIX !!                                   |                                        |                                              |                                |
|                               |                                           |                                        |                                              |                                |
|                               |                                           |                                        |                                              |                                |
|                               |                                           |                                        |                                              |                                |
|                               |                                           |                                        |                                              |                                |
|                               |                                           |                                        |                                              |                                |
|                               |                                           |                                        |                                              |                                |
|                               |                                           |                                        |                                              |                                |

6. Cliccare sull'indirizzo email

| ••• <> •••                                    |                                    | 🗎 idm.unina             | it           |                                 | Ċ           |                            | ۵                | đ |
|-----------------------------------------------|------------------------------------|-------------------------|--------------|---------------------------------|-------------|----------------------------|------------------|---|
| IIII Save to Mendeley Meteo - Lavoro - Risors | e linguistiche 🛩 Wikipedia Webmail | PEC Unina Apple ~       | YouTube      | OligoAnalyzer 3.1   IDT         | QGRS Mapper | Ludwig • Findlish sentence | FileSender Unina | + |
|                                               |                                    |                         |              |                                 |             |                            |                  |   |
|                                               |                                    | N<br>I                  |              |                                 |             |                            |                  |   |
|                                               | OLITEDERICOI                       | 1                       |              |                                 |             |                            |                  |   |
|                                               | Seleziona l'a                      | account di cui si vuole | e cambiare I | a password.                     |             |                            |                  |   |
|                                               | Email No                           | ome Cognome             | Codice Fise  | cale Ruolo                      | WiFi        |                            |                  |   |
|                                               | nicola.borbone@unina.it NI         | COLA BORBONE            |              | Docenti di ruo<br>di IIa fascia | olo 😨       |                            |                  |   |
|                                               | 200                                | 0                       |              |                                 |             |                            |                  |   |
|                                               |                                    | Logout                  |              |                                 |             |                            |                  |   |
|                                               |                                    |                         |              |                                 |             |                            |                  |   |
|                                               |                                    |                         |              |                                 |             |                            |                  |   |

7. Digitare una password e riconfermarla. Può essere utilizzata anche la password corrente

| III Save to Mendeley Meteo × Lavord | Risorse linguistiche      Wikiped | a Webmail PEC Unina | Apple ~ YouTube | OligoAnalyzer 3.1   IDT | QGRS Mapper | Ludwig + Findlish sentence | FileSender Unina |  |
|-------------------------------------|-----------------------------------|---------------------|-----------------|-------------------------|-------------|----------------------------|------------------|--|
| 0 G E C @ O 0                       | R                                 |                     | P               | invenuto in Unina       |             |                            |                  |  |
|                                     |                                   |                     |                 |                         |             |                            |                  |  |
|                                     | UNI VERSITA DEGU                  | STUDID              |                 |                         |             |                            |                  |  |
|                                     | NAPOLIFEDER                       | ICOI                |                 |                         |             |                            |                  |  |
|                                     |                                   |                     |                 |                         |             |                            |                  |  |
|                                     |                                   |                     |                 |                         |             |                            |                  |  |
|                                     | Cambio password                   |                     |                 |                         |             |                            |                  |  |
|                                     | cambio password                   |                     |                 |                         |             |                            |                  |  |
|                                     | Inserisci la nuova p              | assword             |                 |                         |             |                            |                  |  |
|                                     | N                                 | ewPassword :        |                 |                         |             |                            |                  |  |
|                                     | Confir                            | m Password :        |                 |                         |             |                            |                  |  |
|                                     | 1001                              |                     |                 |                         |             |                            |                  |  |
|                                     | 157                               |                     | Salva           |                         |             |                            |                  |  |
|                                     |                                   | 1.501               |                 |                         |             |                            |                  |  |
|                                     |                                   |                     |                 |                         |             |                            |                  |  |
|                                     |                                   | 12.1                | Logout          |                         |             |                            |                  |  |
|                                     |                                   |                     |                 |                         |             |                            |                  |  |
|                                     |                                   |                     |                 |                         |             |                            |                  |  |
|                                     |                                   |                     |                 |                         |             |                            |                  |  |

Per organizzare le lezioni utilizzando Microsoft Teams è necessario scaricare e installare l'applicazione disponibile per PC e MAC all'indirizzo <u>https://products.office.com/it-it/microsoft-teams/download-app</u> e procedere con i seguenti passaggi:

- 1. Una volta aperta l'applicazione, accedere utilizzando email e password istituzionali
- 2. All'interno dell'applicazione, in alto a destra, cliccare su "Unisciti a un team o crearne uno"

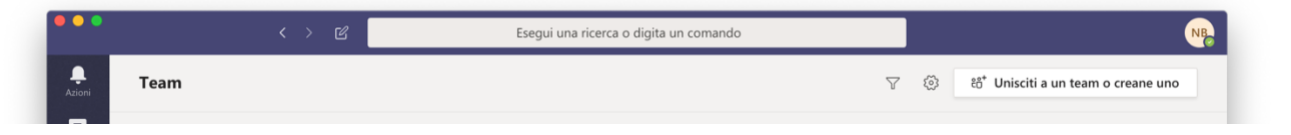

3. Cliccare su "Crea un team" nella casella "Crea un team".

| •••                                              | < > ピ                                                                                                    | Esegui una ricerca o di                                                                                                    | igita un comando                                                | L.                                            | NR |
|--------------------------------------------------|----------------------------------------------------------------------------------------------------|----------------------------------------------------------------------------------------------------|-----------------------------------------------------------------|-----------------------------------------------|----|
| Asions<br>Dut                                    | < Indietro<br>Partecipa o crea un team                                                                     |                                                                                                    |                                                                 | Cerca i team                                  | ۹  |
| Taum<br>Taum<br>Atmvta<br>Calendano<br>Chiamalte | Crea un team                                                                                               | ESS<br>Partecipa a un team con un<br>codice<br>Inserisci il codice<br>Mai un codice per partecipare a un team?<br>Interiscio qui. | Medicina e Produz<br>Público                                    | h<br>hote<br>Publico                          |    |
|                                                  | DI<br>Depa Internal<br>Pubblico<br>Solio collaboratori Cembalo                                             | Labc20<br>Publico<br>Labostorio di Reptidi e<br>Reptidominetici                                                                   | Coffee'n Algorithms - Informa<br>Público<br>Coffee'n Algorithms | Tet Unita<br>Publico<br>Test Unita            |    |
|                                                  | IU<br>Ingegneria meccanica per l'en<br>Pubbico<br>Ingegneria meccanica per l'energia e<br>ambiente - UNIVA | PD<br>Prova - DEPA<br>Publico<br>Prova DEPA                                                                                       | A<br>Rabbico<br>ASE                                             | TE- kidney-bone<br>Publico<br>TE- kidney-bone |    |
|                                                  | Profuse Marce - COVID-19 AL.<br>Publice                                                                    | Ricevimento Prof. Roberto Del<br>Público<br>Marcaledi, ore 11:15-12:45                                                            |                                                                 |                                               |    |
| Hep<br>App<br>Gueda                              |                                                                                                    |                                                                                                    |                                                                 |                                               |    |

4. Selezionare il modello "Classe"

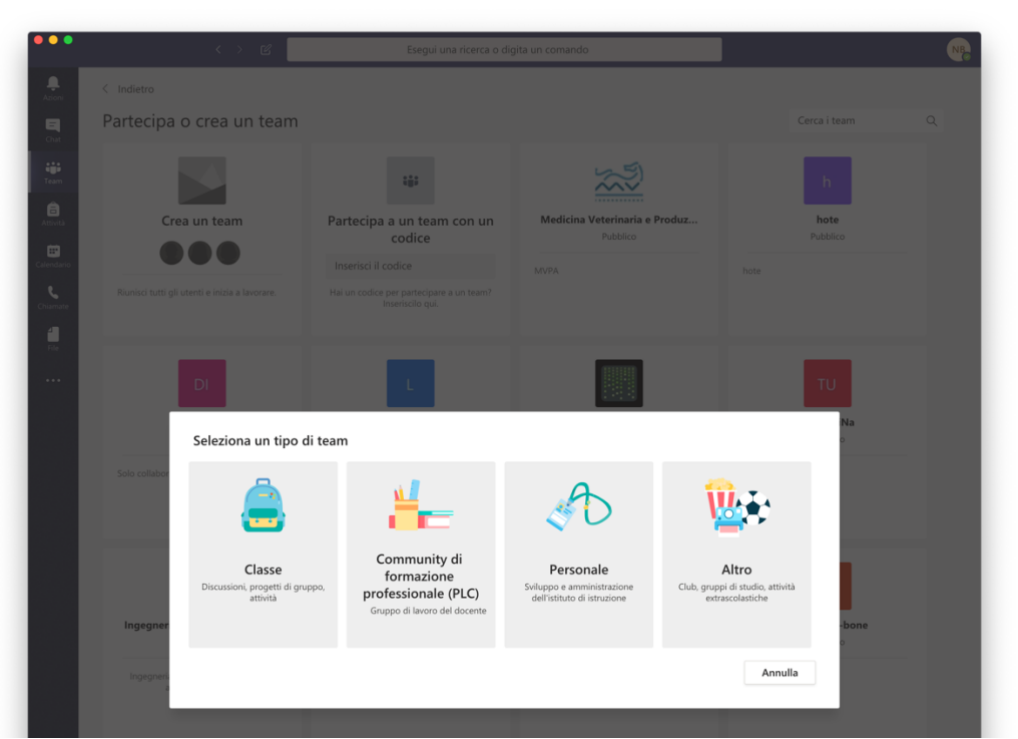

5. Digitare il nome del corso e la descrizione dello stesso (corso di laurea, suddivisione tra matricole pari o dispari, etc).

| •••                                        | $\longleftrightarrow$ $\mathbf{E}$                                                          | Esegui una ricerca o di                                                                                                    | igita un comando                                                                                      |                                          | NB |
|--------------------------------------------|---------------------------------------------------------------------------------------------|----------------------------------------------------------------------------------------------------|----------------------------------------------------------------------------------------------------|------------------------------------------|----|
| Azioni                                     |                                                                                             |                                                                                                    |                                                                                                    |                                          |    |
| Chat                                       | Partecipa o crea un team                                                                    |                                                                                                    |                                                                                                    |                                          |    |
| Team<br>Attività<br>Calendario<br>Chiamate | Crea un team                                                                                | Partecipa a un team con un<br>codice<br>Inserisci il codice<br>Hai un codice per partecipare a un team?<br>insersion qui.                             | Medicina Veterinaria e Produz<br>Pubblico                                                             | h<br>hote<br>Pubblico                    |    |
|                                            | Di<br>Depa Internal<br>Pubblico<br>Solo collaboratori Cembalo<br>Nome                       | one team<br>nanti sono i proprietari dei team di classe e<br>di creare attività e test, registrare i feedbaci<br>te nel Blocco appunti per la classe. | gli studenti sono i membri. Ogni team di classe<br>k degli studenti e offrire loro uno spazio privato | TU<br>Test UniNa<br>Publico              |    |
|                                            | LU<br>Ingegneria meccanica pr<br>Publico<br>Ingegneria meccanica per le<br>ambiente - UNIXA | e (facoltativa)<br>team utilizzando un team esistente come mo                                                                                         | odello<br>Annulla Aventi                                                                              | TE- kidney-bone<br>Pubblico<br>dney-bone |    |

6. La schermata successiva chiede di inserire gli studenti ed eventuali collaboratori. In questa fase non inserire gli studenti. Se necessario, cliccare su insegnanti e digitare l'indirizzo email istituzionale di un collaboratore.

| •••                 | ( ) E                                           | Esegui una treirca o di                     | ĝita un colmando                            | e                           |
|---------------------|-------------------------------------------------|---------------------------------------------|---------------------------------------------|-----------------------------|
| Autorii             |                                                 |                                             |                                             |                             |
| Chat                | Partecipa o crea un team                        |                                             |                                             | Cerca i team Q              |
| <b>tiği</b><br>Team |                                                 |                                             | ×                                           |                             |
| Arrivea             | Crea un team                                    | Partecipa a un team con un                  | Medicina Veterinaria e Produz<br>Pubblico   | hote<br>Pubblico            |
| Calendario          | 000                                             | Inserisci il codice                         |                                             | hote                        |
| <b>C</b> hamite     |                                                 |                                             |                                             |                             |
|                     |                                                 |                                             |                                             |                             |
|                     | DI                                              | L                                           |                                             | TU                          |
|                     | Depa Internal Aggiu<br>Pubblico                 | ingi persone a "Modello di corso"           |                                             | Test UniNa<br>Pubblico      |
|                     | Solo collaboratori Cembalo<br>Cerca             | insegnanti                                  | Aggiungi                                    | inibia                      |
|                     | scuola.                                         | uigitare un nome per scegnere un gruppo, un | elenco di distribuzione o una persona della |                             |
|                     | ĨŬ                                              |                                             |                                             | Tk                          |
|                     | Ingegneria meccanica pe<br>Pubblico             |                                             |                                             | TE- kidney-bone<br>Pubblico |
|                     | Ingegneria meccanica per Pe<br>ambiente - UNINA |                                             | Ignora                                      | mey-bone                    |
|                     |                                                 |                                             |                                             |                             |

7. A questo punto bisogna creare il codice di accesso da inviare agli studenti iscritti al corso secondo le modalità descritte al punto 9. Nella schermata del team cliccare sui tre punti presenti sulla destra del nome del team (in questo caso **Modello di corso**)...

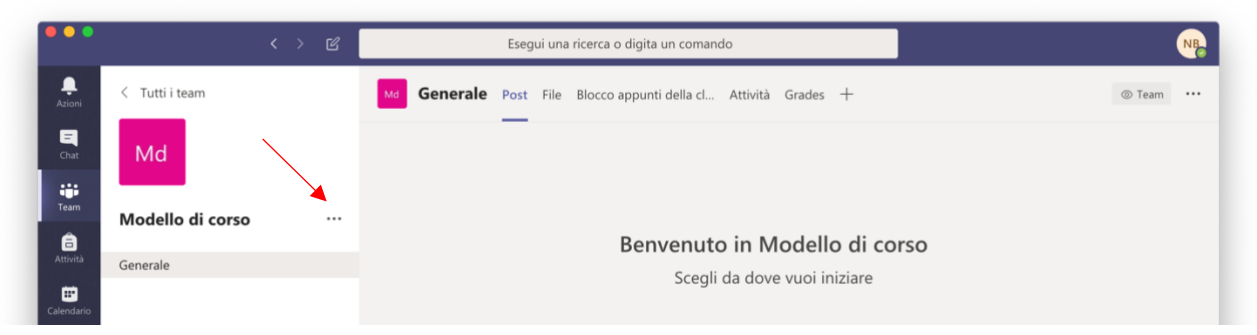

... e selezionare "Gestisci il team" nel menu che si apre

| •••         |                  | < > C | Esegui                        | una ricerca o digita un comando      |                                        | N       | IB |
|-------------|------------------|-------|-------------------------------|--------------------------------------|----------------------------------------|---------|----|
| Azioni      | < Tutti i team   |       | Md Generale Post F            | ile Blocco appunti della cl Attività | à Grades +                             | Team •• |    |
| =<br>Chat   | Md               |       |                               |                                      |                                        |         |    |
| iii<br>Team | Modello di corso |       |                               |                                      |                                        |         |    |
| â           |                  | 6     | Gestisci il team              | Benvenuto in N                       | Aodello di corso                       |         |    |
| Attivita    | Generale         |       | Aggiungi canale               | Scegli da dov                        | ve vuoi iniziare                       |         |    |
| Calendario  |                  | C*    | Aggiungi canale               |                                      |                                        |         |    |
| •           |                  | -     | Aggiungi memoro               |                                      |                                        |         |    |
| Diamate     |                  | 25    | Abbandona team                |                                      |                                        |         |    |
| 4           |                  |       | Modifica team                 |                                      |                                        |         |    |
| File        |                  | Ø     | Richiedi collegamento al team | 0 V                                  |                                        |         |    |
|             |                  | 0     | Gestisci tag                  |                                      |                                        |         |    |
| ••••        |                  | 俞     | Elimina il team               | Carica il materiale del corso        | Configura blocco appunti per la classe |         |    |
|             |                  |       |                               |                                      |                                        |         |    |
|             |                  |       |                               |                                      | Oggi                                   |         |    |
|             |                  |       | ະ<br>ຄັ້ງ NICOLA BORBONE ha   | modificato la descrizione del team.  |                                        |         |    |

8. Nella nuova schermata, selezionare la scheda "Impostazioni", cliccare su "Codice del team" e poi sul pulsante "Genera"

| •••           | < > C                 | Esegui una ricerca                                             | o digita un comando                                                                                                    |                                                             |
|---------------|-----------------------|----------------------------------------------------------------|----------------------------------------------------------------------------------------------------|-------------------------------------------------------------|
| Azioni        | < Tutti i team        | Md Modello di corso                                            | so                                                                                                    | © Team                                                      |
| Chili<br>Team | Modello di corso ···· | Membri Canali <u>Impostazioni</u> Ar                           | nalisi App                                                                                                    |                                                             |
| Attività      | Generale              | <ul> <li>Autorizzazioni dei membri</li> </ul>                  | Seleziona un tema<br>Attiva la creazione di canali, l'aggiunta di app e a                                                                                      | iltro ancora                                                |
| Calendario    |                       | <ul> <li>Autorizzazioni ospite</li> </ul>                      | Abilita la creazione di canali                                                                                                    |                                                             |
| File          |                       | ► @menzioni                                                    | Scegli chi può utilizzare le menzioni @team e @                                                                                                    | canale                                                      |
|               |                       | - Codice del team                                              | Condividi questo codice in modo che gli utenti p<br>riceverai alcuna richiesta di partecipazione<br>Genera<br>Nota: gli ospiti non potranno partecipare con un | ossano partecipare direttamente al team; non<br>codice team |
|               |                       | <ul> <li>Elementi divertenti</li> </ul>                        | Consenti l'uso di emoji, meme, GIF o sticker                                                                                                    |                                                             |
|               |                       | <ul> <li>Blocco appunti di OneNote pe<br/>la classe</li> </ul> | r Gestisci le preferenze e le sezioni del blocco app                                                                                                    | unti                                                        |
|               |                       | ▶ Tag                                                          | Scegli chi può aggiungere i tag                                                                                                    |                                                             |

9. Copiare il codice generato (in questo caso **94tmu3o**) e inviarlo agli studenti iscritti al corso utilizzando la funzione "Invia un messaggio a tutti gli iscritti" presente in coda all'elenco degli studenti iscritti al corso.

|                                  |            |               |                | docenti unina.it                      |    | 4 007      |
|----------------------------------|------------|---------------|----------------|---------------------------------------|----|------------|
| Sestione orario delle lezioni    | N33000514  | BAHBAIU       | MAHINA         | TRANSPORTED CONTRACTOR CONTRACTOR     | No | • Elimna   |
| Sestione iscrizioni alle lezioni | N33000274  | CASCIELLO     | MARA           | mara casciello@studenti.unina it      | Si | O Elimina  |
| Gestione registro delle lezioni  | N33000516  | CAVALLARO     | ANNUNZIATA     | annu cavallaro@studenti.unina.it      | No | O Elimina  |
| Sestione materiale didattico     | N33000509  | COCCIOLILLO   | ROSSELLA       | r cocciolillo@studenti unina it       | s  | O Elimina  |
|                                  | N33000502  | DE SANTIS     | SARA           | nar desantis@studenti unina R         | si | O Elimina  |
|                                  | N33000505  | DI FUSCO      | AFIANNA        | ar difusco@studenti.unina.it          | Si | O Elimina  |
|                                  | N33000530  | ESPOSITO      | MANILA         | mani esposito@studenti unina.it       | No | O Elimina  |
|                                  | N33000365  | FARELLA       | SARA           | sa farella@studenti unina.lt          | si | O Elimina  |
|                                  | N75000619  | FERRARO       | GIULIANO       | giulian ferraro@studenti unina.lt     | si | O. Elimina |
|                                  | N33000517  | GIANNETTI     | CHIARA         | ch.giannetti@studenti.unina.it        | Si | O Elimina  |
|                                  | N33000504  | GOLIA         | LUCREZIA       | luc.golia@studenti.unina.it           | No | O Elimina  |
|                                  | N33000525  | IOVINO        | IMMA           | imm.iovino@studenti.unina.it          | s  | O Elimina  |
|                                  | N33000529  | MANZO         | ROBERTA        | roberta manzo3@studenti.unina.it      | Si | O Elimina  |
|                                  | N33000503  | MOCCI         | CHIARA         | c mocci@studenti.unina.it             | si | O Elimina  |
|                                  | N33000508  | MOGAVERO      | MARIANA        | marian.mogavero@studenti.unina.it     | s  | O Elimina  |
|                                  | N33000527  | MUSTAFA SALEH | LAILA          | .mustafasaleh@studenti.unina.it       | No | O Elimina  |
|                                  | N33000351  | PIZZELLA      | MARIANTONIETTA | mari pizzella@studenti.unina.it       | 5  | O Elimina  |
|                                  | N33000541  | POLVERINO     | ROSSELLA       | ross.polverino@studenti.unina.it      | SI | O Elimina  |
|                                  | N33000528  | RUBINO        | LORENZA        | fore rubino@studenti.unina.it         | si | O Elimina  |
|                                  | N33000510  | RUGGIERO      | ENZA           | enza ruggiero@studenti.unina.it       | Si | O Elimina  |
|                                  | N33000524  | RUSSO         | EMANUELA       | emanuela.russo150studenti.unina.it    | No | O Elimina  |
|                                  | N33000523  | RUSSO         | FEDERICA       | federica.russo340studenti.unina.it    | si | O Elimina  |
|                                  | N33000538  | SARNATARO     | ELENA          | el samataro@studenti unina It         | s  | O Elimina  |
|                                  | N33000539  | SCIORIO       | ANTONELLA      | an sciorio@studenti unina.it          | si | O Elimina  |
|                                  | N76004354  | SILVESTRO     | FRANCESCO      | francesco silvestro@studenti unina.it | No | O Elimina  |
|                                  | N33000511  | SPADAFORA     | GIORGIA        | pi spadafora@studenti.unina.it        | No | O Elimina  |
| ~ ~                              | N/22000208 | TURCO         | ROSA           | ross here?/listudenti unins it        | No | O Division |

10. Nel corpo del messaggio riportare il codice del team generato al punto 8.

| > m                                        | AA                               | docenti.unina.it                                        | C                    |                  |
|--------------------------------------------|----------------------------------|---------------------------------------------------------|----------------------|------------------|
| Dipartimento di Farmacia                   | Happy: Premi e Sconti per Client | COVID-19 ITALIA - Desktop COVID-19/dpc-covid19-ita-aree | Vodafone Happy Black | Docenti.unina.it |
| UNIVERSITA' DEGL<br>FEDERICO II<br>DOCENTI | I STUDI DI NAPOLI                |                                                         |                      |                  |
|                                            |                                  |                                                         | ACCESSO DOCENTI      | AREA PUBBLICA    |
| BORBON<br>Area riservata                   | IE NICOLA<br>a del docente       |                                                         |                      |                  |
| npostazioni<br>Impostazioni sito           | GESTIONE ISCR                    | IZIONI ALLE LEZIONI                                     |                      |                  |
| Avvertenze                                 | Invia mail alla mailing list     | CHIMICA DELLE SOSTANZE ORGANICHE NATU                   | PALL                 |                  |
| rofilo<br>Gestione riferimenti             | Oggetto                          |                                                         |                      |                  |
| Gestione curriculum                        | Iscrizione al corso              |                                                         |                      |                  |
| Gestione attività di ricerca               | Testo*                           |                                                         |                      |                  |
| Gestione links                             | Codice da inserire nel campo "P  | artecina a un team con un codice": 94tmu3o              |                      |                  |
| acheca<br>Gestione avvisi                  |                                  |                                                         |                      |                  |
| Gestione orario di<br>ricevimento          | Invia Indietro                   |                                                         |                      |                  |
| dattica                                    |                                  |                                                         |                      |                  |
| Sestione programmi                         |                                  |                                                         |                      |                  |
| Bestione appelli d'esame                   |                                  |                                                         |                      |                  |
| Sestione prenotazione esami                |                                  |                                                         |                      |                  |
| Gestione orario delle lezioni              |                                  |                                                         |                      |                  |
| Gestione iscrizioni alle lezioni           |                                  |                                                         |                      |                  |
| Gestione registro delle lezioni            |                                  |                                                         |                      |                  |
|                                            |                                  |                                                         |                      |                  |

11. La sessione remota può essere creata all'ora pianificata cliccando sull'icona della videocamera

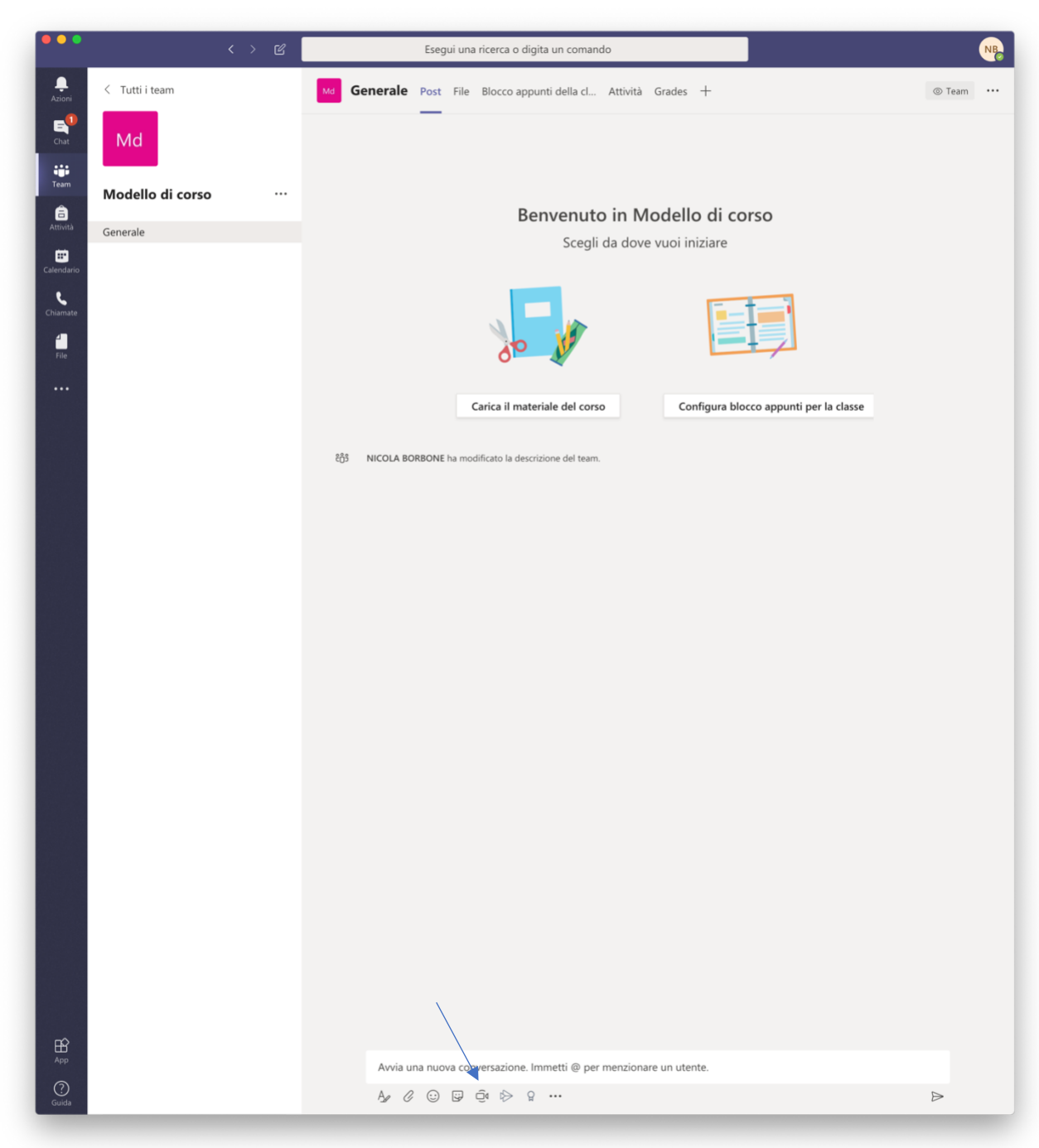

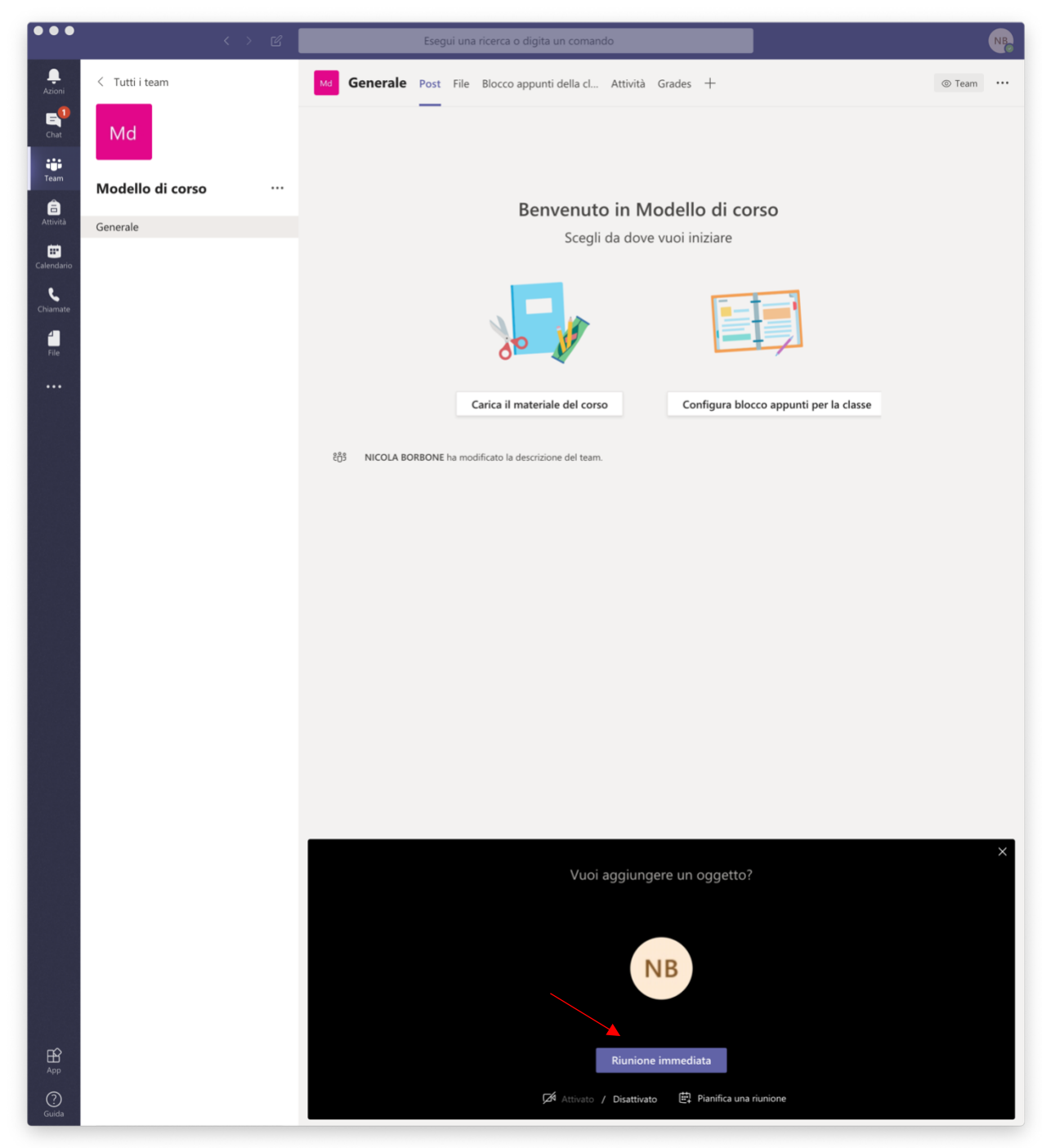

12. e confermando l'inizio di una "Riunione immediata"...

...oppure può essere pianificata cliccando su "Pianifica una riunione" presente nella stessa schermata

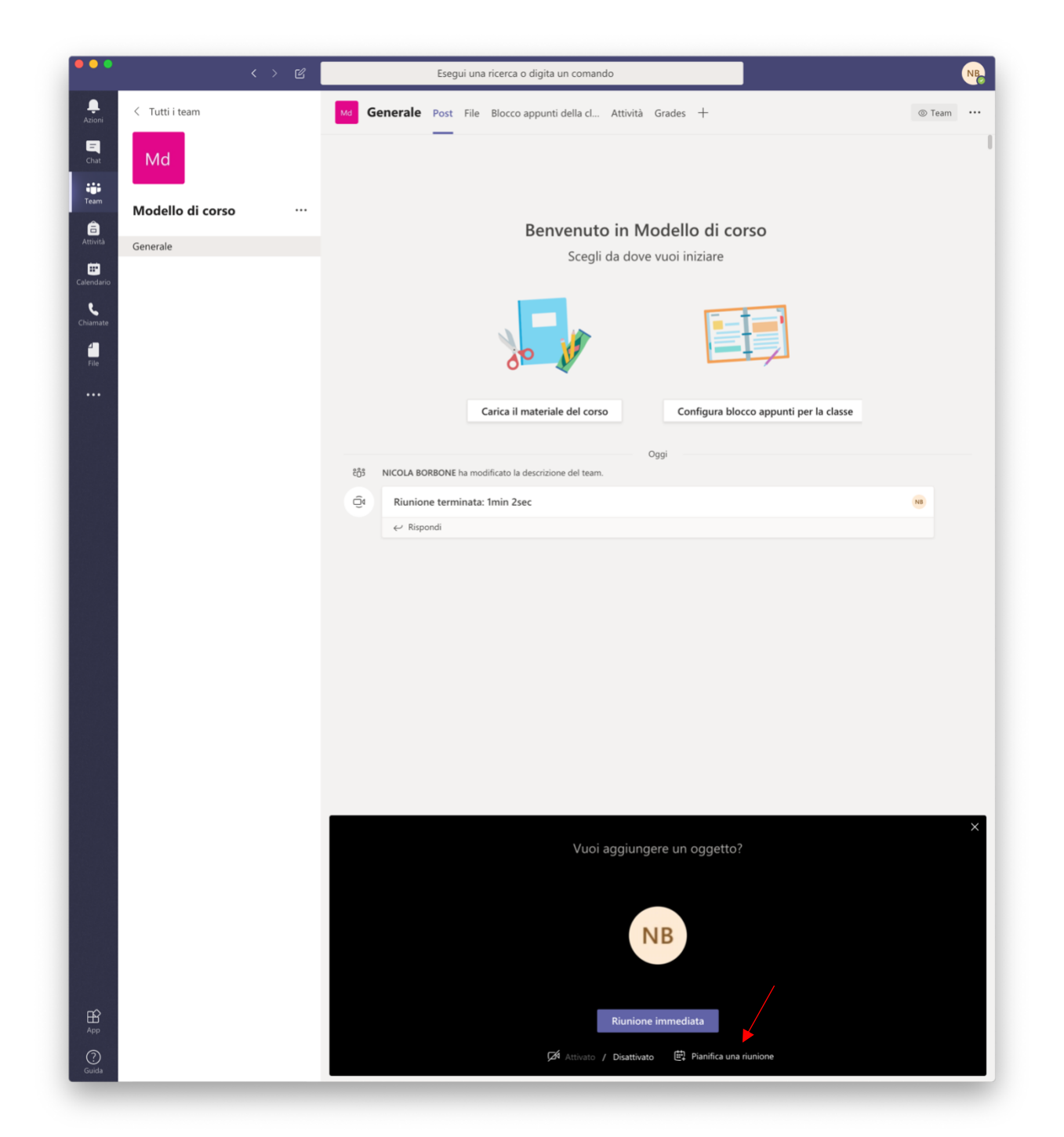

13. Una volta avviata la sessione ed aver atteso la connessione remota degli studenti è possibile condividere i contenuti del proprio schermo cliccando sul pulsante "Condividi"

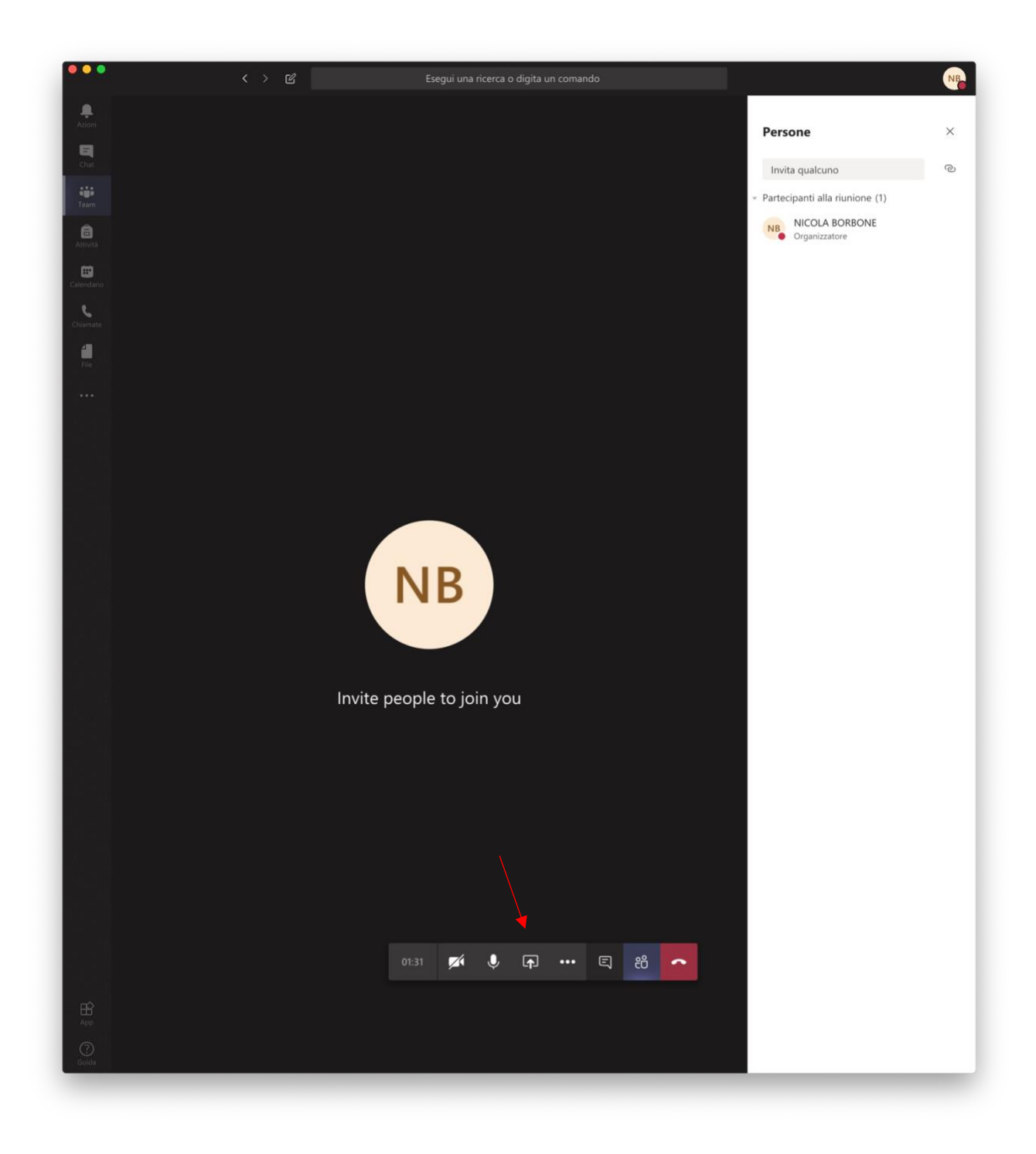